## таттоо му ғасе!

## This project will end up being a triptych final of three separate images as one.

Go back to your 16 Moods images and choose your 3 favorite headshots. Make sure to pick ones that are up close. Start from the original shot, not the edited version that you turned in for 16 Moods or it will be too small. Each image should be cropped to an <u>8x8x150</u>. You will now convert them to black and white using the layer adjustments. Don't forget to level adjust as needed.

You will individually edit each image and place textures on your face. You will also use a different texture for the backdrop and everything else in the image. Be sure you watch the demonstration on layer opacity adjustments and the erase tool as well as its opacity options. Remember that I am looking for at least 2 different textures per image. The "Textures" folder is found in the "Lessons" folder.

The final step is to add in the same creative border for each image. It won't look good if you change up the borders, so use the same one three times. Again, paint this in using the erase tool or a layer mask. The "Borders" folder is found inside of the "Textures" folder. The last thing to do is create your final presentation document of <u>26x10x150</u> resolution. Place your images and <u>title and name your final</u>!

These will all be in black and white. This is an example of what it may look like with the exception of the cropping to an 8x8 square.

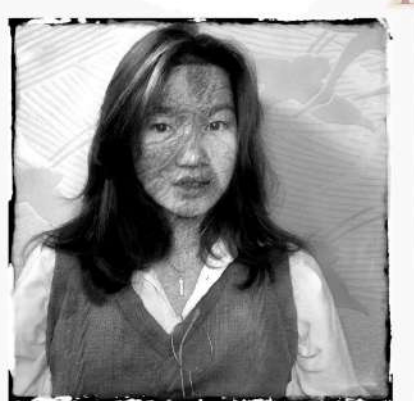

## **ATTOO MY FACE**

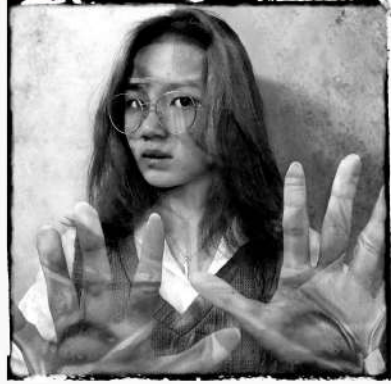

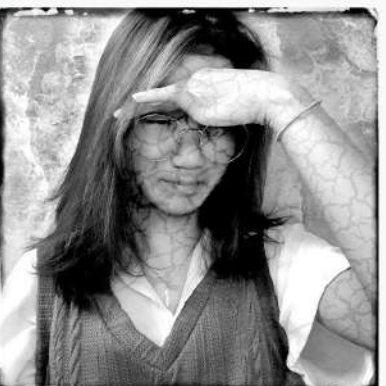

Masking Tutorials on YouTube: https://www.youtube.com/watch?v=mqqVmGxvHaY https://www.youtube.com/watch?v=6Etm\_ZBvCnU